# ΟΔΗΓΙΕΣ ΓΙΑ ΕΓΓΡΑΦΕΣ ΣΤΟ ΨΗΦΙΑΚΟ ΠΕΛΑΤΟΛΟΓΙΟ

Προαπαιτούμενα για να μπορείτε να χρησιμοποιήσετε την εφαρμογή «Ψηφιακό Πελατολόγιο» της i-spirit nXt.

 Στις «Ρυθμίσεις» της εφαρμογής i-spirit, στην καρτέλα «Στοιχεία Επιχείρησης» επιλέγετε στο πεδίο «Ειδική παραμετροποίηση» το επιτήδευμα σας. Για την πρώτη φάση της εφαρμογής τα επιτηδεύματα που είναι υπόχρεα στην τήρηση Ψηφιακού Πελατολογίου είναι: Συνεργεία Αυτοκινήτων / Χώροι στάθμευσης ή πλυντήρια οχημάτων / Ενοικίαση Οχημάτων.

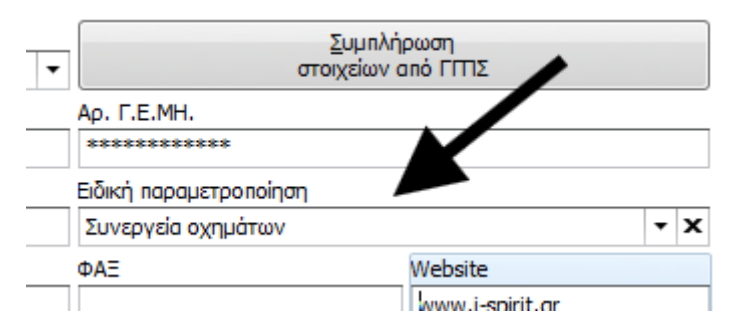

 Στις «Ρυθμίσεις» της εφαρμογής i-spirit, στην καρτέλα «Λοιπές Πληροφορίες» πρέπει να έχετε συμπληρωμένα τα «Στοιχεία εξουσιοδοτημένου χρήστη» για την myDATA.

Οι ενέργειες που πρέπει να γίνουν για το Ψηφιακό Πελατολόγιο είναι οι παρακάτω:

 Για νέα εγγραφή στο πελατολόγιο πάμε «Παραστατικά» και πατάμε το κουμπί «Ψηφιακό Πελατολόγιο».

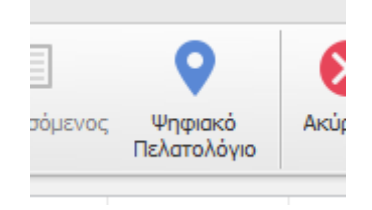

- Ανοίγει η λίστα με τις εγγραφές του ψηφιακού πελατολογίου που έχουμε καταχωρήσει στην εφαρμογή.
- Για να καταχωρήσουμε νέα εγγραφή πατάμε το κουμπί Δημιουργία πάνω δεξιά.
   Αν θέλουμε να επεξεργαστούμε κάποια ήδη υπάρχουσα εγγραφή μπορούμε να την ανοίξουμε με διπλό κλικ.
- Η πρώτη ενέργεια είναι να καταχωρήσουμε τον Αριθμό Κυκλοφορίας Οχήματος και τον Τύπο Υπηρεσίας (αν δεν είναι Άπαξ που είναι το 90% των περιπτώσεων δείτε ότι ανοίγουν και κάποια έξτρα πεδία πχ ΑΦΜ και χώρα στην επαναλαμβανόμενη)

- Ο αριθμός κυκλοφορίας οχήματος πρέπει να είναι την μορφής XXX-#### (τρία Ελληνικά γράμματα κοινά με το λατινικό αλφάβητο και 4 αριθμοί) στις πινακίδες Ημεδαπής (εικ. 1)
- Σε περίπτωση που ο αριθμός κυκλοφορίας οχήματος είναι διαφορετικής μορφής (πινακίδα εξωτερικού ή ελληνική πινακίδα με διαφορετική μορφή όπως οι πινακίδες των περιπολικών, της πυροσβεστικής κα) τότε πρέπει να γυρίσουμε τον διακόπτη «Προέλευση» σε «Αλλοδαπής» και να συμπληρώσουμε μαζί με τον αριθμό κυκλοφορίας και τα πεδία «Κατηγορία Οχήματος» και «Εργοστάσιο Οχήματος», πχ FORD (εικ. 2)
- Αν ο Τύπος Υπηρεσίας δεν είναι «Άπαξ» τότε, ανάλογα με τον τύπο, ανοίγουν και κάποια επιπλέον πεδία προς συμπλήρωση στο tab «Στοιχεία Υπηρεσίας», όπως πχ «ΑΦΜ Πελάτη» και «Χώρα Πελάτη» αν επιλεχθεί «Επαναλαμβανόμενες» (εικ. 3)

### Εικ. 1:

| Προέλευση       | Αρ. Κυκλ. Οχήματος | _ |
|-----------------|--------------------|---|
| Ημεδαπής        | XZZ-1234           |   |
| Τύπος Υπηρεσίας |                    | Σ |
| Άπαξ            |                    | • |

## Εικ. 2:

| ιεξεργασία εγγραφής ψηφ. πελατο | λογίου                       |                          |   |                     |
|---------------------------------|------------------------------|--------------------------|---|---------------------|
| Προέλευση                       | Αρ. Κυκλ. Οχήματος Αλλοδαπής | Κατηγορία Οχήματος       |   | Εργοστάσιο Οχήματος |
| Αλλοδαπής                       | EA-12345                     | Αυτοκίνητο               | - | FORD                |
| Τύπος Υπηρεσίας                 | Σι                           | υσχετιζόμενο παραστατικό |   |                     |
| Άπαξ                            | -                            |                          |   |                     |

# Εικ. 3:

| ροέλευση<br>Ημεδο                             | Αρ. Κυκλ. Οχήματος<br>ΙΠής ΧΖΖ-1234                |                                     |                             |                                           |  |
|-----------------------------------------------|----------------------------------------------------|-------------------------------------|-----------------------------|-------------------------------------------|--|
| πος Υπηρεσίας                                 | Σι                                                 | σχετιζόμενο παραστατικό             |                             |                                           |  |
| παναλαμβανόμενα                               | ε <b>ς</b> τ                                       |                                     |                             | -                                         |  |
|                                               |                                                    |                                     |                             |                                           |  |
|                                               |                                                    |                                     |                             |                                           |  |
|                                               |                                                    |                                     |                             |                                           |  |
|                                               |                                                    |                                     |                             |                                           |  |
|                                               | Φάση 1                                             | Φάση 2                              | Φάση 3                      | Φἀση 4                                    |  |
|                                               | <b>Φάση 1</b><br>Είσοδος/Αναχώρηση                 | Φάση 2<br>Στοιχεία Υπηρεσίας        | Φάση 3<br>Ολοκλήρωση        | <b>Φάση 4</b><br>Συσχετισμός Παραστατικού |  |
|                                               | Φάση 1<br>Είσοδος/Αναχώρηση                        | <b>Φάση 2</b><br>Στοιχεία Υπηρεσίας | <b>Φάση 3</b><br>Ολοκλήρωση | Φάση 4<br>Συσχεπισμός Παραστατικού        |  |
| ιχεία Υπηρεσίας Ολο                           | Φάση 1<br>Είσοδος/Αναχώρηση<br>κλήρωση             | Φάση 2<br>Στοιχεία Υπηρεσίας        | <b>Φάση 3</b><br>Ολοκλήρωση | Φάση 4<br>Συσχετισμός Ποραστατικού        |  |
| οιχεία Υπηρεσίας Ολο<br>Επαναλαμβανόμενες υπ  | Φάση 1<br>Είσοδος/Ανοχώρηση<br>κλήρωση<br>ηρεσίες  | Φάση 2<br>Στοιχεία Υπηρεσίας        | Φάση 3<br>Ολοκλήρωση        | <b>Φάση 4</b><br>Συσχεπομός Παραστατικού  |  |
| τοιχεία Υπηρεσίας Ολο<br>Επαναλαμβανόμενες υπ | Φάση 1<br>Εισοδος/Ανσχώρηση<br>κελήρωση<br>ηρεσίες | Φάση 2<br>Στοιχεία Υπηρεσίας        | Φάση 3<br>Ολοικλήρωση       | Φάση 4<br>Συσχετισμός Παραστοτικού        |  |

\* Στην περίπτωση που το όχημα δεν έχει πινακίδα η πρόταση της ΑΑΔΕ είναι να επιλέγετε «Πινακίδα Αλλοδαπής» και στο πεδίο «Αριθμός Κυκλοφορίας Οχήματος» να συμπληρώνεται ο αριθμός πλαισίου του οχήματος

Πατάμε Δημιουργία Εγγραφής πάνω δεξιά για να ολοκληρωθεί η 1<sup>η</sup> Φάση.

- Συμπληρώνουμε την «Κατηγορία Παρεχόμενων Υπηρεσιών».
  - Αν είναι λοιπά συμπληρώνουμε και την «Περιγραφή Κατηγορίας
     Παρεχόμενων Υπηρεσιών Λοιπά». Σε όλες τις υπόλοιπες περιπτώσεις το συγκεκριμένο πεδίο το αφήνουμε κενό
- Συμπληρώνουμε το «Είδος Παραστατικού» (Προσοχή αν είναι από ταμειακή επιλέγει ΑΛΠ/ΑΠΥ από ΦΗΜ) το «Συμφωνηθέν Ποσό» (εικ. 4).
  - Αν είναι τιμολόγιο συμπληρώνουμε τον ΑΦΜ του πελάτη στο πεδίο
     «Αντισυμβαλλόμενος Παραστατικού» και την «Χώρα Αντισυμβαλλόμενου»
  - <u>Προσοχή</u> αν έχει εκδοθεί απόδειξη από ταμειακή μηχανή και όχι από την εφαρμογή επιλέγουμε «<u>Παρ. λιανικής συναλλαγής (ΑΛΠ/ΑΠΥ) από</u> <u>ΦΗΜ.</u>
- Πατάμε Ενημέρωση πάνω δεξιά για να ολοκληρωθεί η 2<sup>η</sup> Φάση.

### Εικ. 4

| Είσοδος/Αναχώρηση                  | Στοιχεία Υπηρεσίας | Ολοκλήρωση                | Συσχετισμός Παραστατικού |          |
|------------------------------------|--------------------|---------------------------|--------------------------|----------|
| Στοιχεία Υπηρεσίας Ολοκλήρωση      |                    |                           |                          |          |
| Συνεργεία οχημάτων                 |                    |                           |                          |          |
| Κατηγορία Παρεχόμενων Υπηρεσιών    | Πε                 | οιγραφή Κατηγορίας Παρεχά | μενων Υπηρεσιών Λοιπά    |          |
| Εργασία χωρίς χρήση ανταλλακτικών  | • ©                |                           |                          |          |
|                                    |                    |                           |                          |          |
| Τιμολόγηση                         |                    |                           |                          |          |
| Είδος Παραστατικού                 | Συ                 | ιφωνηθέν Ποσό             |                          |          |
| Παρ. λιανικής συναλλαγής (ΑΛΠ/ΑΠΥ) | - 😣                |                           |                          | 10,000 🗘 |
| Αντισυμβαλλόμενος Παραστατικού     | Χώ                 | ρα Αντισυμβαλλόμενου      |                          |          |
|                                    |                    |                           |                          |          |

- Συμπληρώνουμε αν υπάρχουν κάποιες επιπλέον πληροφορίες, όπως «Παροχή Υπηρεσιών εκτός Εγκατάστασης» αν το όχημα μεταφέρεται για συνέχεια των εργασιών σε άλλη εγκατάσταση (είτε ιδίας είτε συνεργαζόμενης οντότητας).
- Πατάμε Ενημέρωση πάνω δεξιά αν έχουμε κάνει κάποια επιπλέον καταχώρηση και τέλος πατάμε Ολοκλήρωση υπηρεσίας για να ολοκληρωθεί η 3<sup>n</sup> Φάση.
- Επιλέγουμε το «Συσχετιζόμενο παραστατικό» από την λίστα, η οποία εμφανίζει τα παραστατικά που έχουν εκδοθεί από την εφαρμογή μας. Το παραστατικό θα πρέπει να έχει διαβιβαστεί και να έχει πάρει MAPK για να μπορεί να συσχετιστεί (εικ. 5).
- Πατάμε Συσχέτιση στο πάνω μέρος στο κέντρο για να ολοκληρωθεί η 4<sup>η</sup> Φάση.

Εικ. 5

| Ακύρωση                          | Συσχέτιση                                 |
|----------------------------------|-------------------------------------------|
| Επεξεργασία εγγραφής ψηφ. πελατο | λογίου                                    |
| Προέλευση                        | Ар. Кикλ. Оуђиатос<br>1 X77-1234          |
| Τύπος Υπηρεσίας                  | Συσχετιζόμενο παραστατικό                 |
| Άπαξ                             | <ul> <li>АПҮ, 1-13, 16/07/2025</li> </ul> |

Με αυτό τον τρόπο έχουμε ολοκληρώσει όλα τα βήματα που απαιτούνται για τις εγγραφές του Ψηφιακού Πελατολογίου.

| Ολοκληρώθηκε      | Ολοκληρώθηκε       | Ολοκληρώθηκε  | Ολοκληρώθηκε             |
|-------------------|--------------------|---------------|--------------------------|
| <b>Φάση 1</b>     | <b>Φάση 2</b>      | <b>Φάση 3</b> | Φάση 4                   |
| Είσοδος/Αναχώρηση | Στοιχεία Υπηρεσίας | Ολοκλήρωση    | Συσχετισμός Παραστατικού |

Στην λίστα των εγγραφών του Ψηφιακού πελατολογίου εμφανίζεται ποια είναι η επόμενη φάση που πρέπει να ολοκληρωθεί. Αν η εγγραφή έχει ολοκληρωθεί εμφανίζεται ως τελική η εγγραφή.

| ΕΠΟΜΕΝΗ<br>ΦΑΣΗ |      | ΗΜ/ΝΙΑ<br>ΔΗΜΙΟΥΡΓΙΑΣ | KYK/ |
|-----------------|------|-----------------------|------|
| Τελική          | Ατοξ | 16/7/2025             | XZ   |
| Τελική          | Arbξ | 16/7/2025             | XZ   |
| 2η φάση         | Arbξ | 16/7/2025             | XZ   |
| Τελική          | Αιοξ | 15/7/2025             | AN   |

Συγκεντρωτικά οι 4 φάσεις του ψηφιακού πελατολογίου είναι οι παρακάτω:

- Φάση 1: Είσοδος Οχήματος (ή Αναχώρηση οχήματος σε περίπτωση ενοικιαζόμενων)
- 2. Φάση 2: Στοιχεία Υπηρεσίας και είδος παραστατικού
- Φάση 3: Έξοδος Οχήματος (ή Επιστροφή οχήματος σε περίπτωση ενοικιαζόμενων)
- 4. Φάση 4: Συσχετισμός Παραστατικού

Σε περίπτωση που σε κάποια ενδιάμεση φάση πριν την ολοκλήρωση έχουμε κάνει κάποιο σφάλμα πατάμε **Ακύρωση** για να ακυρώσουμε την συγκεκριμένη εγγραφή. Σε αυτή την περίπτωση η εγγραφή θα εμφανίζεται ως Ακυρωμένη στην λίστα των εγγραφών.

|   | ΕΠΟΜΕΝΗ<br>ΦΑΣΗ | ΤΥΠΟΣ<br>ΥΠΗΡΕΣΙΑΣ | ΗΜ/ΝΙΑ<br>ΔΗΜΙΟΥΡΓΙΑ |
|---|-----------------|--------------------|----------------------|
| • | Ακυρωμένη       | Άπαξ               | 16/7/2025            |
|   | Teluch          | N                  | 16/7/2025            |